Hvis der er tale flere slag på samme adresse, vil det være nødvendigt at oprette sit CHR nr. via en smart telefon. Den der først har oprettet CHR nr., vil være det nummer som alle skal indberette i foreningslogin, De efterfølgende oprettelser vil få et under nummer på 4 ciffer, som viser hvilket duehold der er tale om. Dette skal dog indberettes på mail til <u>ddb@brevduen.dk</u>.

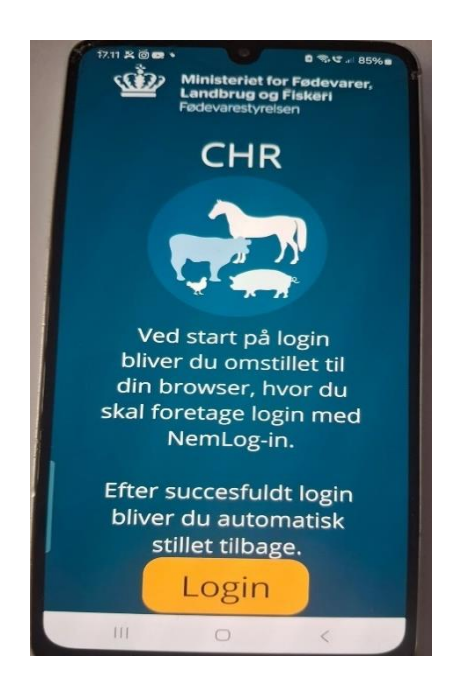

Start med at download CHR Appen, når den er installeret, ser den således ud:

Aktiver login ved hjælp af Mit-id kommer og dette billede, hvor der kan vælges "opret besætning"

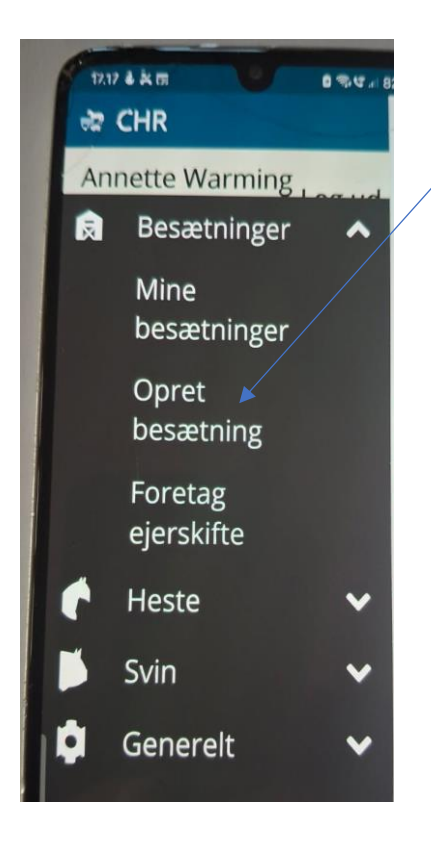

Efter opret besætning kommer dette billede og der vælges Duer og Duehold, tryk på Næste

| 17.20 🕯 🛠 🗟                | V                                | ₿ 🗟 .⊪ 82%∎ |  |
|----------------------------|----------------------------------|-------------|--|
| ← Op                       | ret besa                         | etning      |  |
| Step 2/4<br>Besætr         | ningsdat                         | a           |  |
| Dyreart<br>Duer            |                                  | >           |  |
| Besætnir<br>Duehold        | ngstype                          | >           |  |
| <b>Dato for</b><br>Dag Mår | <mark>oprettelse</mark><br>nedÅr |             |  |
|                            | 2025                             |             |  |
|                            |                                  |             |  |
|                            |                                  |             |  |
|                            | -                                |             |  |
|                            | Nacto                            |             |  |
|                            | 0                                | <           |  |

Angiv derefter hvor voksne duer der på slaget, der i dette tilfælde 10 voksne duer.

| <ul> <li>T220 ♣ K IB</li> <li>Copret besætning</li> </ul> |   |   |    |    |  |  |
|-----------------------------------------------------------|---|---|----|----|--|--|
| Antal dyr normalt til<br>stede i besætningen              |   |   |    |    |  |  |
| Dyr i alt                                                 |   |   |    |    |  |  |
|                                                           |   |   |    |    |  |  |
| 0                                                         |   |   | Ś  |    |  |  |
| 1                                                         | 2 | 3 |    | ×  |  |  |
| 4                                                         | 5 | 6 | KI | ar |  |  |
| 7                                                         | 0 | - |    |    |  |  |

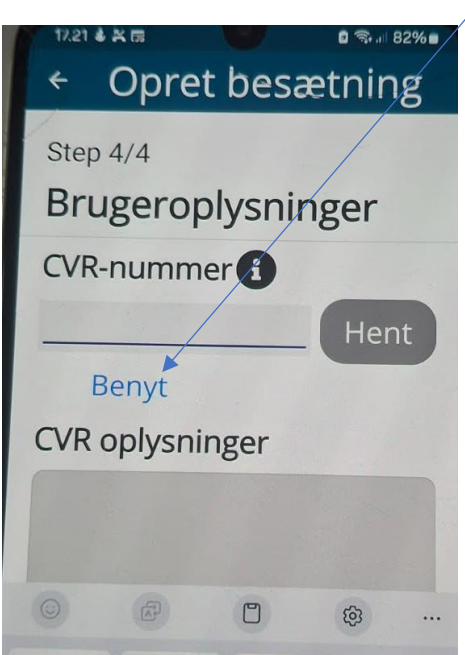

Herefter kommer dette og her trykkes på "benyt"

Og dette billede kommer hvor der indtastes CPR nummer og telefon nummer efterfulgt af tryk på næste.

| 17.21 <b>J</b> K G 0 3. / 82%       |
|-------------------------------------|
| <ul> <li>Opret besætning</li> </ul> |
| Step 4/4                            |
| Brugeroplysninger                   |
| CPR-nummer 🚺                        |
|                                     |
| Benyt                               |
| Telefon 1                           |
| Talafan 2                           |
| releionz                            |
|                                     |
|                                     |
|                                     |
|                                     |
|                                     |
| Nanata                              |
|                                     |
|                                     |

Så er vi ved at være klar, dette billede viser at der er oprettet 10 duer, tryk på duen med 10 tallet

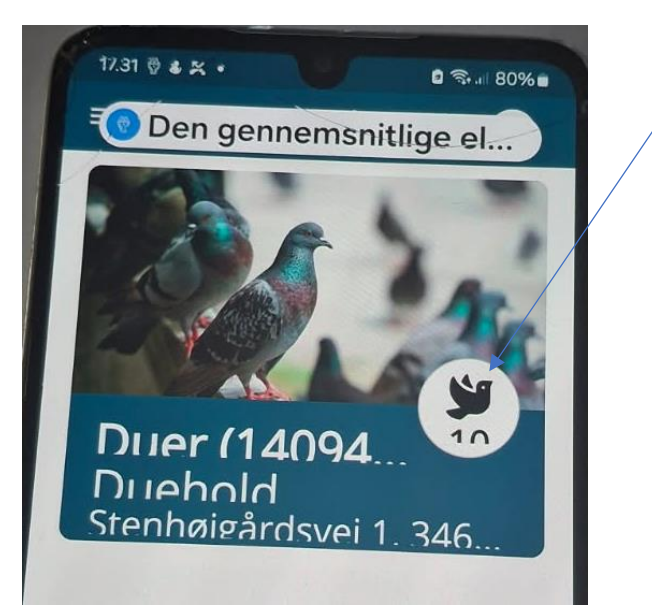

Så kommer dette billede frem, og der trykkes på "oplysninger"

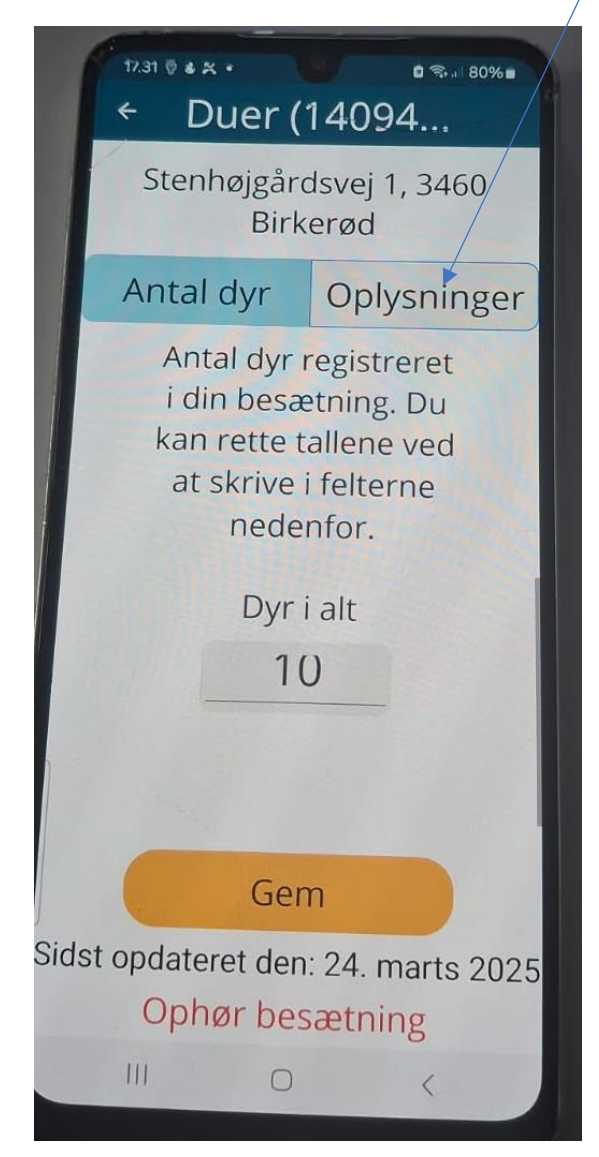

Så kommer det vi skal bruge, undernummeret til det første CHR, dette undernummer skal indsendes til DdB.

| 17.31 🖗 💰 🛠     | • ■ ¬¬ 80% ■            |  |  |  |  |
|-----------------|-------------------------|--|--|--|--|
| ← Duer (14094   |                         |  |  |  |  |
| Stenh           | Stenhøjgårdsvej 1, 3460 |  |  |  |  |
|                 | Birkerød                |  |  |  |  |
| Antal           | dyr Oplysninger         |  |  |  |  |
| GENE            | GENERELT                |  |  |  |  |
| Besætn          | ning 5005               |  |  |  |  |
| CHR-nu          | <b>m</b> 140949         |  |  |  |  |
|                 |                         |  |  |  |  |
| BESÆTNING       |                         |  |  |  |  |
| Besætni         | ng Duehold              |  |  |  |  |
|                 |                         |  |  |  |  |
| BRUGEROPLY      |                         |  |  |  |  |
| CPR oply        |                         |  |  |  |  |
| Telefon 1       |                         |  |  |  |  |
| Ophør besætning |                         |  |  |  |  |
| Ш               | 0 (                     |  |  |  |  |
|                 |                         |  |  |  |  |